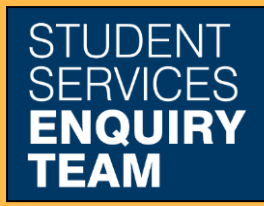

www.glasgow.ac.uk/sset +44 (0) 141 330 7000

## How to set up a Direct Debit Payment Plan

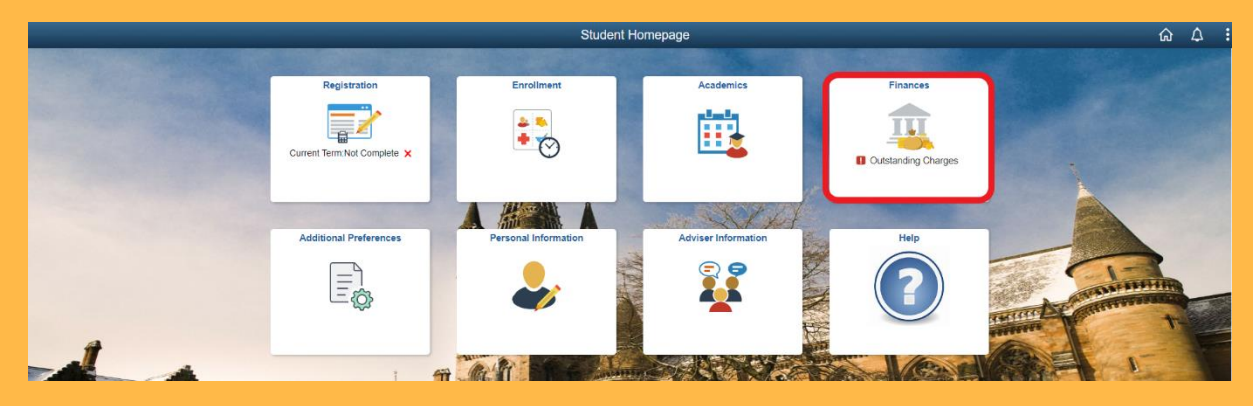

1. Log in to MyCampus and select the Finances tile from the Student Homepage.

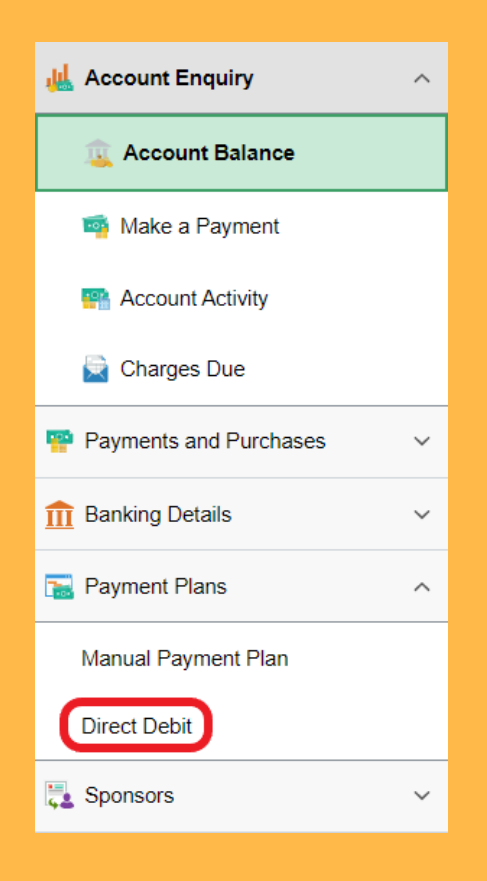

## 2. Select Direct Debit from the Payment Plans dropdown list on the left.

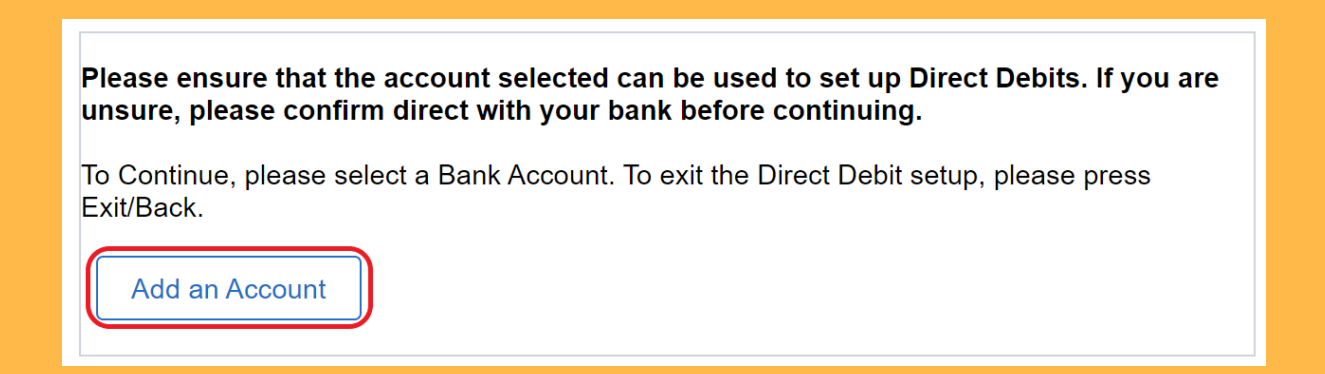

3. If you have already set up a bank acount, skip to step 5. If not select the "Add an Account Button.

| Cancel                                                                                                    | New Bank Account                                                                                                    | Save |
|----------------------------------------------------------------------------------------------------|----------------------------------------------------------------------------------------------------|------|
| If you are setting up a bank according following information (your chequeric Alternatively you can print a Direct it to us. If you are unable to print Direct Debit Instruction. | ount to be used for Direct Debit you will need to provide the<br>ue book contains all the bank details that you require).<br>The Debit Instruction by selecting Print Direct Debit Form and<br>the please contact 0141 330 2801 and we will post you a paper | post |
| *Account Reference                                                                                                    |                                                                                                    |      |
| *Account Name                                                                                                    |                                                                                                    |      |
| *Bank/Building Society<br>Name                                                                                                    | <b>(</b>                                                                                                    |      |
| *Sort Code                                                                                                    |                                                                                                    |      |
| *Account Number                                                                                                    |                                                                                                    |      |
| International Bank Account<br>Nbr                                                                                                    |                                                                                                    |      |
| In order to set up a Direct Debit<br>holder for this account and that<br>debits from this account.                                                                               | t you must confirm that you are the account you are the only person required to authorise                                                                                                    | 0    |
| Print direct debit form                                                                                                    |                                                                                                    |      |

4. Fill in the popup form and confirm your consent to use that account for the Direct Debit.

| Account   | Account  | Bank/Building | Account  | Sort     | Select account for | DD |
|-----------|----------|---------------|----------|----------|--------------------|----|
| Reference | Name     | Society Name  | Number   | Code     | Direct Debit       |    |
| Personal  | Test One | HSBC          | 81656929 | 40-22-47 | Select             | No |

## 5. Select the relevant bank account.

|                                                                   | These are the Direct Debits you are currently active in:                                                      |                                      |                               |  |  |  |  |
|-------------------------------------------------------------------|----------------------------------------------------------------------------------------------------|--------------------------------------|-------------------------------|--|--|--|--|
| You are                                                           | You are not curently active in any Direct Debits.                                                             |                                      |                               |  |  |  |  |
| To cance                                                          | To cancel a direct debit please notify us in writing by sending your request to finance-student@glasgow.ac.uk |                                      |                               |  |  |  |  |
| These are the Direct Debits you are eligible for in current term: |                                                                                                    |                                      |                               |  |  |  |  |
| These a                                                           | re the Direct Debits you are eligible for in curr                                                             | rent term:                           |                               |  |  |  |  |
| These a                                                           | re the Direct Debits you are eligible for in curr<br>Description                                              | rent term:<br>Number of Installments | First Due Month               |  |  |  |  |
| These a<br>Term<br>2022                                           | Tuition: 2 Months from May - June '23                                                                         | Number of Installments               | <b>First Due Month</b><br>May |  |  |  |  |

6. Sign up for the relevant Direct Debit from the list of those you are eligible for.

7. Follow the onscreen instructions to confirm your payment plan.